## セーフティネット住宅情報提供システム 公開仕様変更一覧(令和2年7月)

| No.  | 対象          | 項目             | 修正個所                                                                                                    | 改修後の画面等                                                                                                    |  |  |  |  |  |  |
|------|-------------|----------------|----------------------------------------------------------------------------------------------------|----------------------------------------------------------------------------------------------------|--|--|--|--|--|--|
| 1. 地 | 1. 地公体管理サイト |                |                                                                                                    |                                                                                                    |  |  |  |  |  |  |
| 1-1  | 申請一覧画面      | 絞り込み機能の<br>追加  | 下記の項目で絞り込みが可能になりました。<br>・住宅ID<br>・住宅名<br>・事業者名<br>・市区町村<br>・申請種別                                                                                                    | <ul> <li>         ・中請一覧         <ul> <li>申請一覧             <ul> <li>② ファイルアップロードー経想理 ② 申請デーラのダウンロード</li> <li>② ファイルアップロードー経想理 ② 申請デーラのダウンロード</li> <li>● #請データのダウンロード</li> <li>● #請データのダウンロード</li> <li>● #請売</li> <li>● #請売</li></ul></li></ul></li></ul> |  |  |  |  |  |  |
| 1-2  | 申請一覧画面      | 申請一覧表示機<br>能改修 | <ul> <li>①並べ替え機能を追加しました。選択肢は下記の通りです。         <ul> <li>申請日の新しいものから</li> <li>申請日の古いものから</li> <li>住所所在地市区町村昇順(市区町村コードを利用)</li> <li>住所所在地市区町村降順(市区町村コードを利用)</li> </ul> </li> <li>②事業者住棟管理番号が表示されるようになりました。</li> <li>③変更事項数が表示されるようになりました。</li> </ul> |                                                                                                    |  |  |  |  |  |  |

| No. | 対象     | 項目                | 修正個所                                                           | 改修後の画面等                                                                                                    |  |  |  |  |
|-----|--------|-------------------|----------------------------------------------------------------|----------------------------------------------------------------------------------------------------|--|--|--|--|
| 1-3 | 申請一覧画面 | 選択一括処理機<br>能の追加   | 一覧から選択した申請に対して、一括で承認やPDF等のダウンロード<br>を行うことができるようになりました。         | <ul> <li>・申請一覧 </li> <li>= 時請一覧 </li> <li>&gt; #該一號         <ul> <li>● 申請一號</li> <li>● 申請一號</li> <li>● 申請一書</li> <li>● 申請」</li> <li>● 申請」</li> <li>● 申請」</li> <li>● 申請」</li> <li>● 申請」</li> <li>● 申請」</li> <li>● 申請」</li> <li>● 申請」</li> <li>● 申請」</li> <li>● 申請」</li> <li>● 申請</li> <li>● 申請</li>             &lt;</ul></li></ul> |  |  |  |  |
| 1-4 | 申請一覧画面 | 申請データダウン<br>ロード機能 | 「申請データのダウンロード」ボタンから、申請データと変更事項データを<br>CSV形式でダウンロードできるようになりました。 | ・申請一覧         NUMMERANDALINAL SPREAD         NUMMERANDALINAL SPREAD                                                                                       |  |  |  |  |

| No. | 対象     | 項目       | 修正個所                              | 改修後の画面等                                               |                                 |                            |                    |                             |                                                                                                    |
|-----|--------|----------|-----------------------------------|-------------------------------------------------------|---------------------------------|----------------------------|--------------------|-----------------------------|----------------------------------------------------------------------------------------------------|
| 1-5 | 申請一覧画面 | ファイル一括処理 | 1-4でダウンロードしたCSVを利用して、登録番号・登録日の一括設 | 役 ・申請一覧画面<br>申請一覧<br><sup>E02840K2 &gt; 9₩-R</sup>    |                                 |                            |                    |                             |                                                                                                    |
|     |        | 機能       | 定や一括承認が可能になりました。                  |                                                       |                                 |                            |                    |                             |                                                                                                    |
|     |        |          |                                   |                                                       |                                 |                            |                    |                             |                                                                                                    |
|     |        |          |                                   |                                                       |                                 | ③ ファイルアップ                  | プロード一括処理           | ④ 申請デ·                      | ータのダウンロード                                                                                                    |
|     |        |          |                                   | 住宅ID                                                  | 住宅名                             | <b>#</b>                   | 請種別 □ 登録目<br>※チェック | 申請 🗌 変更屈出 🗌<br>がひとつも無い状態は") | ] 廃止届出<br>雌なし"と問じです。                                                                                                    |
|     |        |          |                                   | 市区町村                                                  | ~ 事業者名                          |                            | 🔍 絞り込              | 会 全                         | 件表示                                                                                                    |
|     |        |          |                                   | 該当件数 137件                                             |                                 |                            |                    |                             | 1 2 3 >                                                                                                    |
|     |        |          |                                   | ダチェックのついた申請※1:操作 一括季数 ▼ 実行 並べ語え: 申請日照した<br>※最代すると自転送・ |                                 |                            |                    | 旧新しいものから v<br>と自動で並べ描えられます  |                                                                                                    |
|     |        |          |                                   | ✓ 住宅ID<br>登録番号                                        | 住宅名称(事業者住後管理勝号)<br>事業者名         | 申請日<br>登録日                 | 申請種別<br>申請状態       | 要更多項数                       | 操作                                                                                                    |
|     |        |          |                                   | ☑ AP11310<br>(未登録)                                    | ○○ <b>住宅</b> (管理部号なし)<br>xxxxxx | 2020年07月16日<br>(未登録)       | 登録申請<br>審査待ち       |                             | <ul> <li>▲ <u>住宅詳細</u></li> <li>✓ <u>申請詳細・審査</u></li> </ul>                                                                                                    |
|     |        |          |                                   | AP33106<br>(未登録)                                      | ▲▲マンション(管理番号なし)<br>x0000x       | 2020年07月16日<br>(未登録)       | 登録申請<br>審査待ち       |                             | <ul> <li>&lt;<u>住宅詳細</u></li> <li>✓ <u>申請詳細・審査</u></li> </ul>                                                                                                    |
|     |        |          |                                   | AP2220<br>12345678                                    | □□ <b>住宅</b> (管理番号なし)<br>X000X  | 2020年07月16日<br>2020年02月14日 | 変更届出<br>審査待ち       | 69 📷                        | <ul> <li>&lt;<u>住宅詳細</u></li> <li>✓ <u>申請詳細・審査</u></li> </ul>                                                                                                    |
|     |        |          |                                   | AP2222<br>12345678                                    | ××マンション12345<br>xxxxxx          | 2020年07月16日<br>2020年02月14日 | 変更屈出<br>審査待ち       | 11 箇所                       | <ul> <li><u>4</u>:     <u>4</u>:     <u>4</u>:     <u>1</u>:     <u>1</u>:      <u>1</u>:      <u>1</u>:       <u>1</u>:      <u>1</u>:       <u>1</u>:</li></ul> |
|     |        |          |                                   |                                                       |                                 |                            |                    |                             |                                                                                                    |
|     |        |          |                                   |                                                       |                                 |                            |                    |                             |                                                                                                    |
|     |        |          |                                   |                                                       |                                 |                            |                    |                             |                                                                                                    |